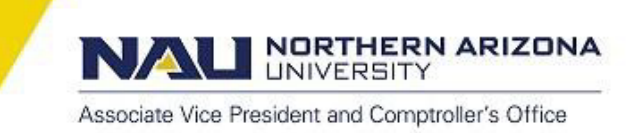

# Updating the HR Employee Profile - PeopleSoft Financials

When an employee is added to PeopleSoft as a new hire *or* when their employee data changes with an internal job change, transfer, or promotion for example, their HR Employee Profile must be validated with their current organizational data *before* an expense report can be initiated.

To update an employee profile, navigate to <u>PeopleSoft Financials</u> in the web browser of your choice, and from the main menu onto **\Travel and Expenses \Manage Employee Information \Update Profile.** 

Enter the employee's EMPL ID# (7-digits) and click Search. All updates are to be made only on the Organizational Data tab.

#### **Organizational Data:**

| Employee Data                                                        | Organizational   | Data User Defa          | ults Bank Accounts       | Corpo     | rate Card Informatio | n                        |                        |          |
|----------------------------------------------------------------------|------------------|-------------------------|--------------------------|-----------|----------------------|--------------------------|------------------------|----------|
| Anthea Vad                                                           | asz              |                         |                          |           |                      |                          |                        |          |
| Expenses Proces                                                      | ssing Data       |                         |                          |           |                      | Ē                        | ind   View All First 🛙 | l of 2   |
| Valid for Expense                                                    | 95:              | No                      | Validate                 |           | Default Profi        | ile                      |                        |          |
| Reason for Status                                                    | s:               | Invalid Business        | Unit                     |           | Ignore Authoria      | orized Amounts           | 5                      |          |
| HR Information                                                       |                  |                         |                          |           | Supervisor Infor     | mation                   |                        |          |
| Employee Status                                                      | s: /             | Active                  | ~                        |           | *ID:                 |                          | 1507702                |          |
| Hire Date:                                                           | 0                | 06/12/2017 🛐            |                          |           | Namo                 |                          | Markov Kristi Di       |          |
| *GL Unit:                                                            | N                | NAUBU 🔍                 | Northern Arizona Univers | ity       | Name.                |                          | Markey, Kristi Di      | ane      |
| *Department:                                                         | 4                | 4030010 🔍               | Comptrollers Office      | 220       |                      |                          |                        |          |
| Hours Per Period                                                     |                  | 🗹 Use Busi              | ness Unit Default        |           |                      |                          |                        |          |
| Default ChartFie                                                     | ld Values        |                         |                          |           | <u>P</u> r           | ersonalize   <u>Find</u> | 🔁   🔠 First 🗹 1 of     | 2 D Last |
| *GL Unit                                                             | Fund             | Program                 | SubDept                  | Affiliate |                      | Fund Affil               | Dept                   |          |
| NAUBU Q                                                              | <b></b> Q        |                         | 2 0                      |           | ٩                    | <b>Q</b>                 | 4030010                | Q        |
| Cash Advance L                                                       | .evel            |                         |                          |           |                      |                          |                        |          |
| <ul> <li>Business Uni</li> <li>Specific Amo</li> <li>None</li> </ul> | it<br>Punt       | 5,000                   | .00 USD                  |           |                      |                          |                        |          |
| Expense Role                                                         |                  |                         |                          |           |                      |                          |                        |          |
| "If desired, an exp                                                  | enses role can   | be associated with th   | is employee. Please note | that only | one role can be as   | signed, per              |                        |          |
| employee, no mat                                                     | tter how many jo | obs they hold within th | ne company."             |           |                      |                          |                        |          |
| Expense Process                                                      | sing Role:       |                         |                          | ~         |                      |                          |                        |          |
| Save Ret                                                             | turn to Search   | ↑ Previous in List      | Next in List             | otify     |                      |                          |                        | Add      |

### HR Information:

**Department:** Enter the employee's Department ID (first 7-digits of their speedchart) that they most commonly expense from. If a profile has multiple pages, the Department ID must be entered on *all pages* of the profile, PRIOR to saving.

\*\*The *Department* field may contain a 5-digit number, this is the employee's HR Dept ID and must be replaced with the 7-digit Department ID as indicated above. You <u>cannot</u> use a grant project ID *or* the Department ID of the grant, it must be a local or state Department ID. Contact the local fiscal oversight designee (LFO) who approved the ESC case and request a local or state Department ID. Reassure them that this update will NOT change the employee's budgeted funding source.\*\*

**Default Profile Check Box**: This box is typically checked. If a profile has multiple pages, the default must be set to the page where the Employee Status is *Active*.

Click SAVE: After entering the Department ID on all pages and you have selected the active Default Profile, click SAVE.

Validate Button: Click the Validate button to complete the process.

Valid for Expenses: Once you have clicked the Validate button, this field will change from No to Yes.

If you receive an error, submit an Employee Service Center (ESC) case - General Finance Financial Administration and Technical Support request, with inquiry type: Travel Profile Update and upload a screen shot of the error.

**Profiles of Employees with Student Pages:** For student employees or for employees that were once an NAU student, their <u>last</u> profile page will be blank in *the Supervisor Information* section and the *Department* field will show SF 1000, see image below.

\*\*SF 1000 is the student reimbursement Department ID for Student and Departmental Account Services (SDAS) and must be replaced with the 7-digit Department ID as indicated on page 1.

| Employee Data Organizat   | ional Data <u>U</u> ser Default | Bank Accounts            | <u>C</u> orpo | orate Card Information                                   |
|---------------------------|---------------------------------|--------------------------|---------------|----------------------------------------------------------|
| Rukhshana Karim           | i                               |                          |               |                                                          |
| Exponence Drocossing Data |                                 |                          |               |                                                          |
| Valid for Expenses:       | No                              | Validate                 |               | Find   View All First № 2 of 2 № Last<br>Default Profile |
| Reason for Status:        | Invalid Business U              | nit                      |               | Ignore Authorized Amounts                                |
| HR Information            |                                 |                          |               | Supervisor Information                                   |
| Employee Status:          | Active                          | ~                        |               | ID:                                                      |
| Hire Date:                | 05/05/2022                      |                          |               | Name:                                                    |
| GL Unit:                  | NAUBU 🔍 No                      | rthern Arizona Universit | у             |                                                          |
| Department:               | SF1000                          |                          |               | Designated Approver                                      |
| Hours Per Period:         | 🗹 Use Busine                    | ss Unit Default          |               |                                                          |
|                           |                                 |                          |               |                                                          |
| Default ChartField Values |                                 |                          |               | Personalize   Find   🏝   🛗 First 🚺 2 of 2 본 Last         |
| GL Unit Fund              | Program                         | SubDept                  | Affiliate     | e Fund Affil Dept                                        |
| NAUBU Q                   | a 📃 a                           | Q                        |               | Q SF1000 Q                                               |
| Cash Advance Level        |                                 |                          |               |                                                          |
| Business Unit             | 5,000.0                         | ) USD                    |               |                                                          |
| O Specific Amount         |                                 |                          |               |                                                          |
| ONone                     |                                 |                          |               |                                                          |

## Verifying Employment Status in PeopleSoft LOUIE

To verify an individual's employment status with the university, navigate to <u>PeopleSoft LOUIE</u> in the web browser of your choice, from the menu click the **Manager\Department Dashboard** tile then the **Position Query** tile; if using the Classic Home navigation select **\Self Service \Position Query**.

Select Job Information Enter the employee's EMPL ID# (7-digits) and click Submit.

If you do not know the EMPL ID, click the magnifying glass at the end of the field to search by name, then click *Submit*.

| Use this page to review positions, position funding and employees. |                             |  |  |  |  |  |
|--------------------------------------------------------------------|-----------------------------|--|--|--|--|--|
| ○ Funding                                                          |                             |  |  |  |  |  |
| PF Department                                                      |                             |  |  |  |  |  |
| Fund                                                               |                             |  |  |  |  |  |
| Project                                                            |                             |  |  |  |  |  |
| Job Information                                                    |                             |  |  |  |  |  |
| Position #                                                         |                             |  |  |  |  |  |
| HR Department #                                                    | □ Include child departments |  |  |  |  |  |
| Empl ID 6257041 Karimi,Rukhshana                                   |                             |  |  |  |  |  |
| Reports To                                                         |                             |  |  |  |  |  |
| Position Number                                                    |                             |  |  |  |  |  |

### **Position Information Provided:**

EMPL ID & Employee's Full Name

Position Number & Job Code

Job Title

HR Department Code & HR Department Name

Position Funding Speedchart Information - Department, Fund, Program, Project, % of Distribution Reports To Supervisor – Name, Job Title, Position Number

**NOTE:** If the Reports To Supervisor is *vacant*, a Reports To change request must be submitted by the employee's department LFO and be fully executed before the HR Employee Profile can be updated.